# **Dual-axis Turntable**

## **Quick Start Guide**

V 2.0

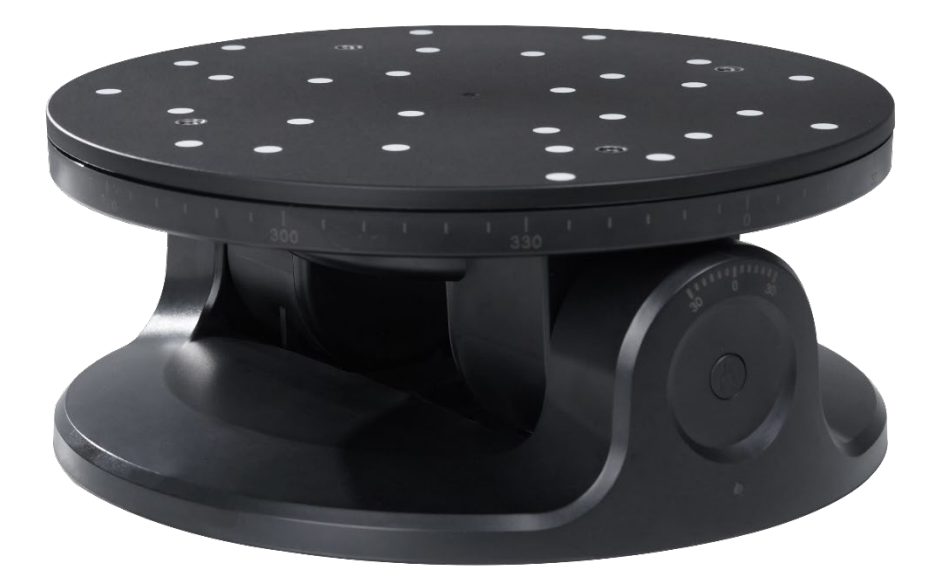

The Revo\_Scan only supports MINI 3D scanner at the moment.

# Windows/Mac Application

#### 1. Downloading the Software

Please download the latest version of Revo Scan at <a href="https://www.revopoint3d.com/download-2/">https://www.revopoint3d.com/download-2/</a>

#### Note:

For Windows, Revo Scan V 4.1.0 and above support the Dual-axis Turntable. For macOS, the Revo Scan V 4.1.0 and above support the Dual-axis Turntable.

| г                |   | 3D Scanner | 3D Camera Support | t Forum | Become a Dealer | About Us  | Shop |
|------------------|---|------------|-------------------|---------|-----------------|-----------|------|
| By Products      | ~ |            |                   |         |                 |           |      |
| POP 3D Scanner   |   |            |                   |         |                 |           |      |
| POP 2 3D Scanner |   | +          | MINI 3D Scanner   |         |                 |           |      |
| MINI 3D Scanner  |   |            |                   |         |                 |           |      |
| By Tools         | > | Softwar    | e                 |         |                 |           |      |
|                  |   | Revo Sc    | an                |         |                 |           |      |
|                  |   |            | Windows V4.0.4    |         | Mac V4.0.4 U    | SB & Wifi |      |
|                  |   |            | Android V3.0.9    |         | ios v1.0.8      |           |      |

2. Connect the scanner via USB to a laptop and double-click to open Revo Scan.

#### 3. Updating the firmware.

Firmware updates are only supported via a USB connection.

1) After connecting the 3D scanner, this pop-up will ask you to update your scanner's firmware.

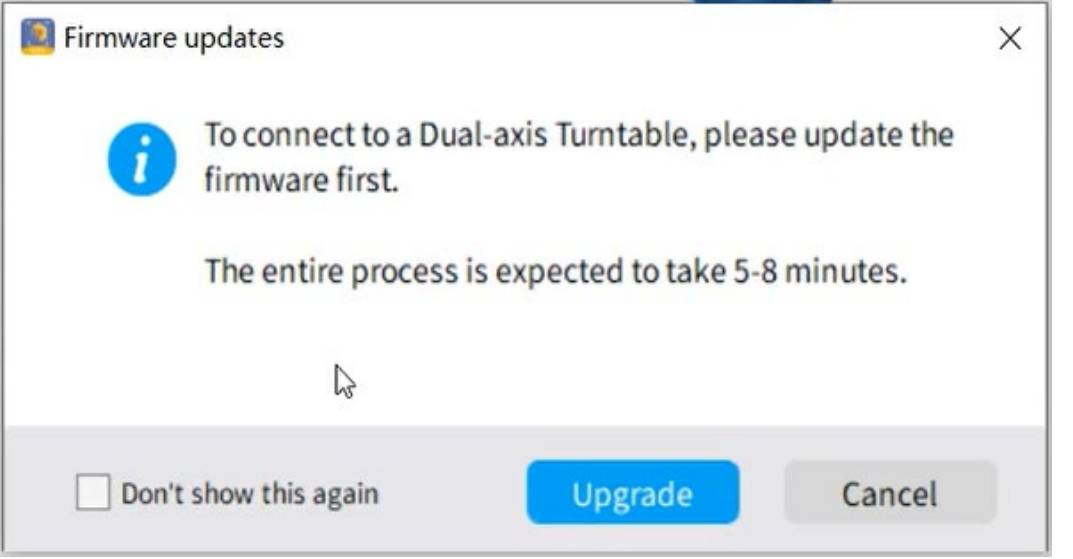

2) Click the "Upgrade" button, and the new firmware will be downloaded and installed automatically. Please follow the prompts to finish the firmware update. Once finished, the following window will pop up. And the 3D scanner will restart automatically.

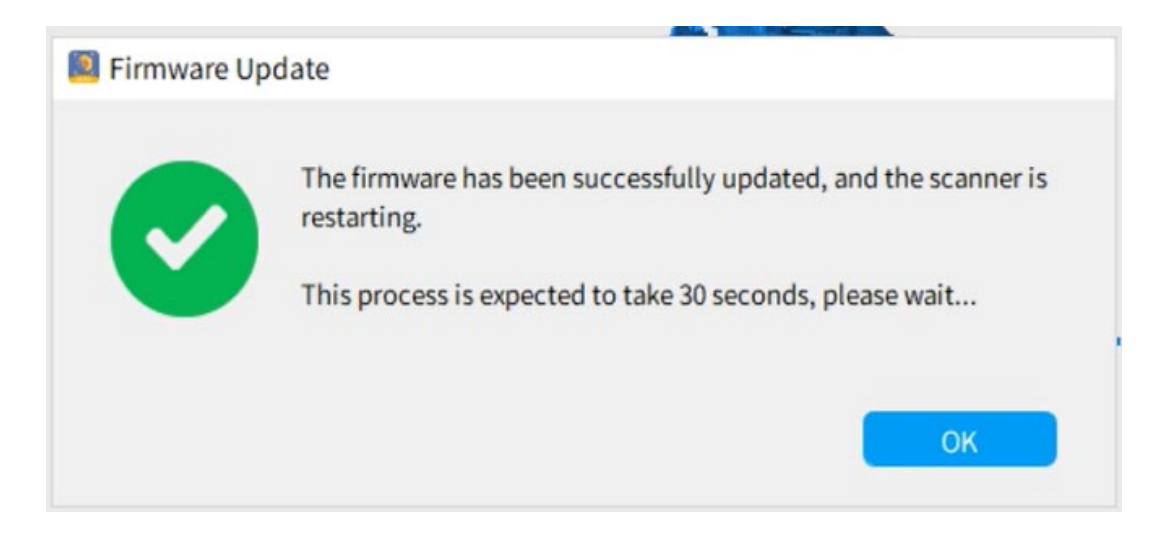

### 4. Powering on the Dual-axis Turntable

Connect the Dual-axis Turntable to a power outlet. Please note that the Dual-axis Turntable requires at least 12V, 2A to work.

Once powered on, the Dual-axis Turntable will reset automatically.

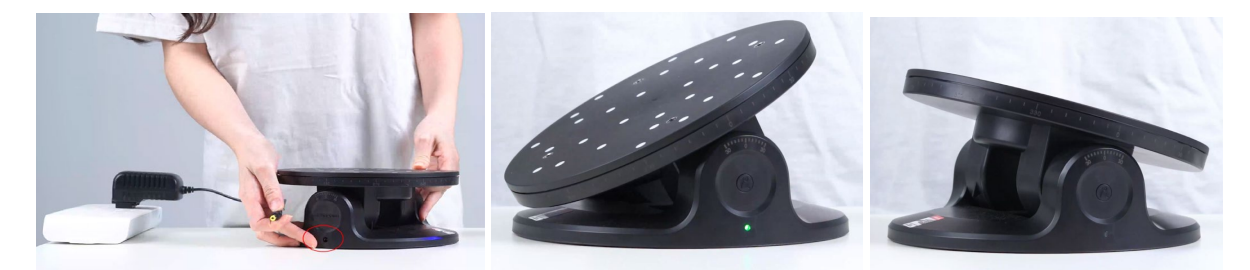

## 5. Entering Bluetooth Pairing Mode

When the LED flashes green continuously, it's ready for pairing.

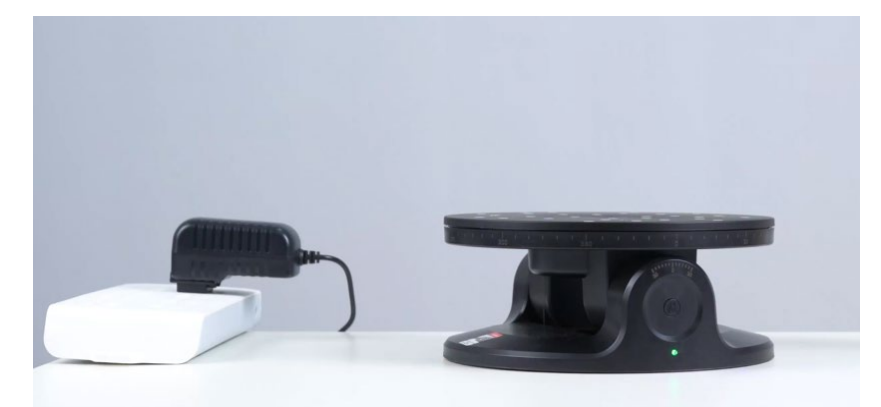

- 6. Pairing the Dual-axis Turntable and your 3D Scanner
  - 1) Open Revo Scan and click the Dual-axis Turntable icon on the status bar

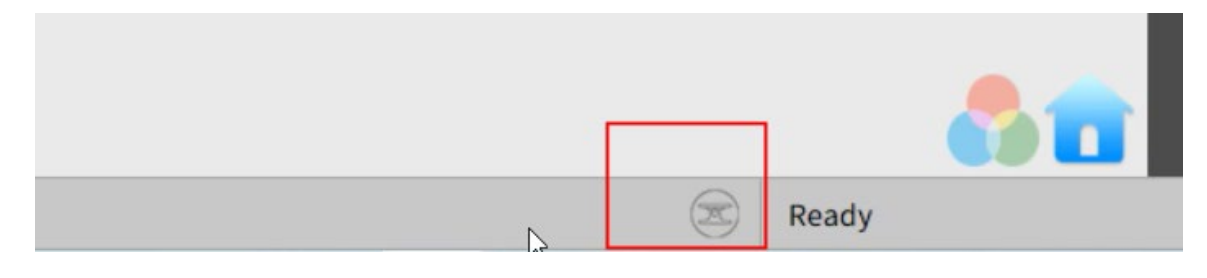

2) Click Search, and wait for the Dual-axis Turntable to be discovered.

3) Click "Add" to add Dual-axis Turntable to the Paired Devices list.

4) Finally, click "Connect" to complete the process. When the turntable's LED is solid green, it's connected.

| Turntable Settings                                  | × 📴 Turntable Settings ×                            |
|-----------------------------------------------------|-----------------------------------------------------|
| Paired Devices:                                     | Paired Devices:                                     |
| None                                                | REVO_DUAL_AXIS_TABLE(0d) Connect Delete Search      |
| (Make sure your Bluetooth accessory is powered on.) | (Make sure your Bluetooth accessory is powered on.) |
| REVO_DUAL_AXIS_TABLE(0d)                            |                                                     |
|                                                     |                                                     |
|                                                     |                                                     |

Note:

1. Reset the Dual-axis Turntable by double click the on/off button, and the Bluetootn keeps connection.

2. Press the on/off button on the Dual-axis Turntable, disconnect the Bluetooth.

#### 7. Start Scanning with the Dual-Axis Turntable

1) Click on the "Scan" button.

2) Pick your scan's setting, then select "Dual-axis Turntable".

3) Click Ok.

|              | New Project           |                                 |                      |                  |
|--------------|-----------------------|---------------------------------|----------------------|------------------|
| Preview      | Name: model-2022      | s/99687/handylookdata/pr Change |                      |                  |
| Scan         | Import an existing 3D | model file and continue scar    | nning ?              |                  |
|              | Scan Settings:        |                                 | Custom Settings:     | Default 🗾 Delete |
| E Model List | Accuracy:             | ○ Fast Scan                     | High Accuracy Sca    | n                |
| 🗐 Guide      | Scan Mode:            | Features                        | O Marker             | O Dark           |
| Support      | Texture:              | No Color                        | O Color              |                  |
|              | Collaboration:        | O None                          | ရှိ 2-Axis Turntable |                  |
|              |                       |                                 |                      | Cancel OK        |

4) Configure your turntable by selecting a rotation speed and X-axis angle for up to 5 rotations. The Z-axis rotation speed can be adjusted from 36 to 60 seconds per rotation.

The X-axis angle can be adjusted within a range of ±30°.

| Dual-axis Turntable Settings                        |                  |            |        |        |        |
|-----------------------------------------------------|------------------|------------|--------|--------|--------|
| Paired Devices:                                     |                  |            |        |        |        |
| REVO_DUAL_AXIS_TABLE(                               | 0d) Dis          | connect    | De     | lete   | Search |
| Make sure your Bluetooth acces                      | sory is powered  | on.)       |        |        |        |
|                                                     |                  |            |        |        |        |
|                                                     |                  |            |        |        |        |
|                                                     |                  |            |        |        |        |
| Potation Speed of 7 avis                            |                  |            |        |        | zb     |
| Rotation Speed of 2-axis                            |                  |            |        | 0      |        |
| 36 🔵 — 60                                           | 36 🗘 (s          | /r)        |        | $\geq$ |        |
|                                                     |                  |            |        |        |        |
| X-axis Angle                                        |                  |            |        |        |        |
| let estation                                        | V avia           | 00         |        |        |        |
| 1st rotation                                        | X-axis           | 0-         | •      |        |        |
| 2nd rotation                                        | X-axis           | 15°        | :      | _      |        |
|                                                     |                  | 150        |        | XD     | 0      |
| 3rd rotation                                        | X-axis           | -15°       | •      |        |        |
|                                                     |                  |            |        |        |        |
| 4th rotation                                        | X-axis           | 20°        | ÷      |        |        |
| 4th rotation                                        | X-axis           | 20°        | •      |        |        |
| <ul><li>4th rotation</li><li>5th rotation</li></ul> | X-axis<br>X-axis | 20°<br>-5° | :      |        |        |
| <ul><li>4th rotation</li><li>5th rotation</li></ul> | X-axis<br>X-axis | 20°<br>-5° | ;<br>; | _      | Class  |

5) Once configured, click "Close."

6) Click the "Start" button to begin the scan. The turntable will start spinning and automatically follow the previously selected settings.

#### 8. Finishing the Scan

The scan will automatically stop once the Dual-axis Turntable has completed all its set rotations. Select "Complete" to finish the scan.

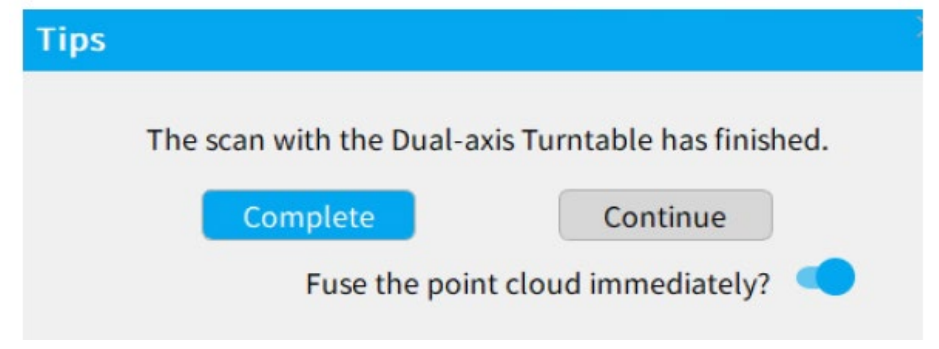

9. Model Comparison

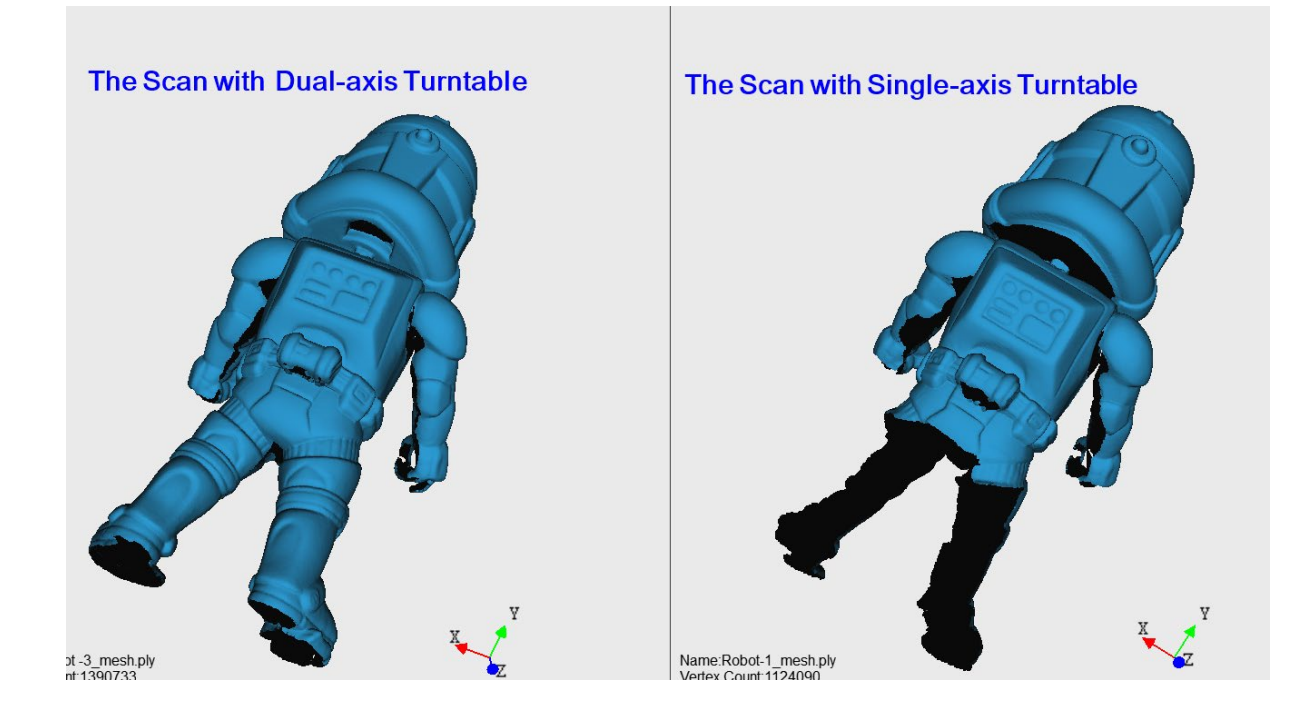

## **Android Application**

APP for controlling the Dual-axis Turntable on your Android has came online at https://www.revopoint3d.com/download/

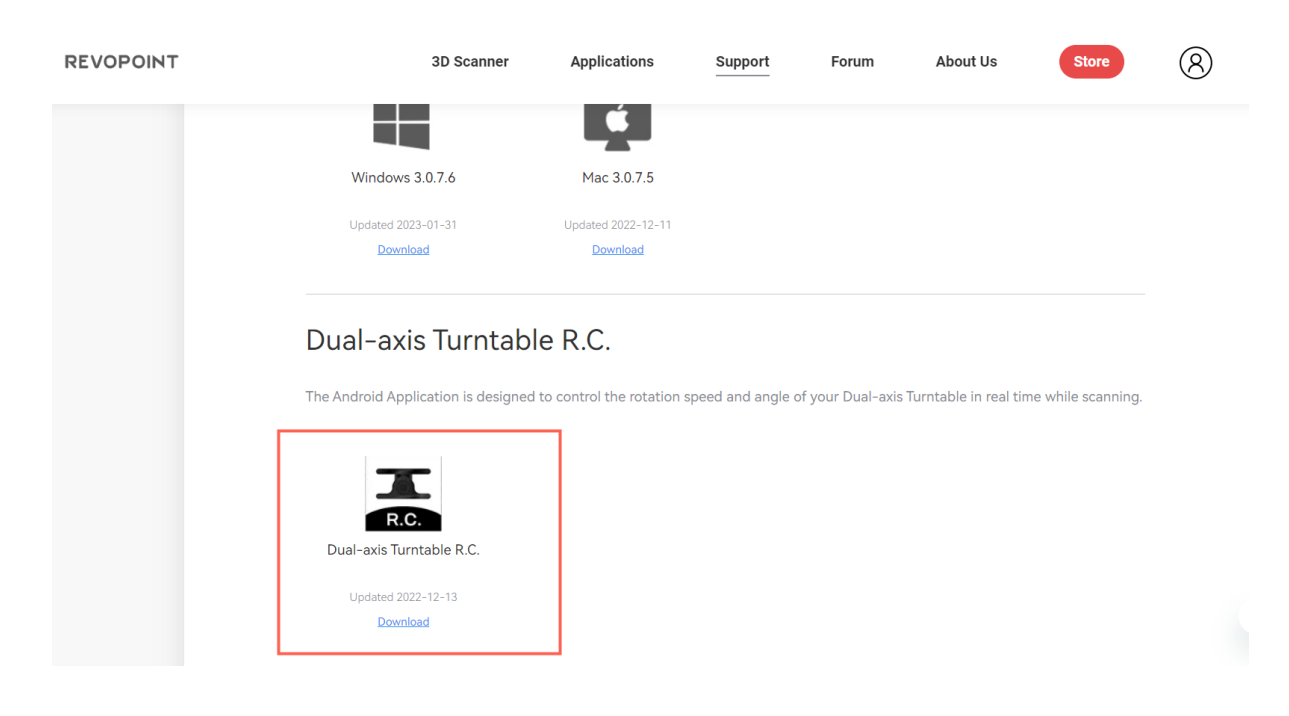